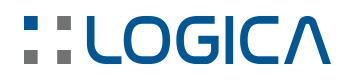

## **PROTOSYS - Apertura Registri**

#### SERVIZIO ASSISTENZA PROGRAMMI

### - APERTURA REGISTRI

Questo documento è una guida nella esecuzione delle procedure che occorre eseguire all'inizio di ogni anno, per la "Apertura dei registri" relativi a Preventivi e Commesse.

Per creare manualmente i registri con caratteristiche analoghe a quelle dei registri già in uso, occorre accedere al modulo PROTO-sys, con l'utente amministratore di sistema (sys) e relativa password.

Dopodiché - per creare il nuovo registro di preventivo - occorre eseguire quanto segue:

- posizionarsi sulla etichetta Registri, nell'albero a sinistra
- posizionarsi sul registro dell'anno corrente (per creare il registro dell'anno 2019, posizionarsi sul registro con nome "PV18"), in modo da evidenziarlo
- cliccare sul pulsante [Duplica registro]

| SYS - Configurazione REG    | ISTRI  |         |                  |           |
|-----------------------------|--------|---------|------------------|-----------|
| File Archivi Strumenti      |        |         |                  |           |
|                             |        |         |                  |           |
| Profili<br>Utenti           | Dei    | ; 🔟   🌔 |                  |           |
| Registri                    | Modulo | Nome    | Duplica registro | Posizione |
| > Integrazione              | PREV   | PV19    | Preventivi 2019  | 81        |
| > Magazzino                 | PREV   | PV18    | Preventivi 2018  | 82        |
| > JOD<br>Totali o subtotali | PREV   | PV17    | Preventivi 2017  | 83        |
| > Benort                    | PREV   | PV16    | Preventivi 2016  | 84        |
| Aree aziendali              | PREV   | PV15    | Preventivi 2015  | 85        |
| Dizionari                   | PREV   | PV14    | Preventivi 2014  | 86        |
| > Descrizione automatica    | PREV   | PV13    | Preventivi 2013  | 87        |
| Servizi E-Mail              | PREV   | PV12    | Preventivi 2012  | 88        |
| - StockSystem               | PREV   | PV11    | Preventivi 2011  | 89        |
| Stampa Etichette            | PREV   | PV10    | Preventivi 2010  | 90        |
| > · Varie                   | PBEV   | PV09    | Preventivi 2009  | 91        |
| > · Olap                    | PBEV   | PV08    | Preventivi 2008  | 92        |
| Database Documenti          | PBEV   | PV07    | Preventivi 2007  | 93        |
| DataProduction              |        | E loo   |                  | 00        |

Nella maschera che si presenta a video è sufficiente inserire il Nome del nuovo Registro ("PV19", in maiuscolo) e la relativa Descrizione (ad esempio, "Preventivi 2019").

LOGICA SRL Sede legale Via Diaz 60, 64012 Paterno Campli (TE) Sede Operativa Via della Tecnica 31 40068 San Lazzaro di Savena (BO) Tel. +39 051 6256266 – www.logicasistemi.com Cod. Fiscale - Partita IVA 01612630671 - Iscr. Registro Imprese TE REA 138241

## LOGICA

| sis Nuo          | vo Registro           | l         | ⇔_     |          | ×  |
|------------------|-----------------------|-----------|--------|----------|----|
| Modulo           | PREV ~                |           |        | E Cam    | pi |
| Nome             | PV20                  |           |        |          |    |
| Descrizio        | ne Preventivi 2020    |           |        |          |    |
| Posizione        | 80                    |           |        |          |    |
| Prefiss<br>Lungh | ezza parte numerica 5 |           |        |          |    |
| Fascia           | Descrizione           | Primo     | Ultimo | Corrente |    |
| 1 [              | Fascia Unica          | 1         | 999999 |          |    |
|                  |                       |           |        |          |    |
|                  | 🖌 Ok                  | 🗙 Annulla |        |          |    |

Per terminare la procedura di creazione del nuovo registro è sufficiente premere il pulsante [Ok] e poi confermare il salvataggio del registro.

Qui di seguito viene indicato come creare il nuovo registro di commessa, in modo del tutto analogo a quanto fatto per il registro di preventivo.

| ile Archivi Strumenti                                                                                                    |        |      |                       |           |
|----------------------------------------------------------------------------------------------------|--------|------|-----------------------|-----------|
| Profili                                                                                                    | D B    | ;    |                       |           |
| - Registri                                                                                                    | Modulo | Nome | Duralista             | Posizione |
| <ul> <li>Integrazione</li> <li>Magazzino</li> </ul>                                                                                  | PREV   | PV19 | Preventivi 2013       | 81        |
|                                                                                                    | PREV   | PV18 | Preventivi 2018       | 82        |
| Job<br>Totali o subtotali                                                                                                    | PREV   | PV17 | Preventivi 2017       | 83        |
| ··· Report                                                                                                    | PREV   | PV16 | Preventivi 2016       | 84        |
| Arce aziendali     Dizionari     Descrizione automatica     Servizi E-Mail     StockSystem     Logist     Stampa Etichette     Varie | PREV   | PV15 | Preventivi 2015       | 85        |
|                                                                                                    | PREV   | PV14 | Preventivi 2014       | 86        |
|                                                                                                    | PREV   | PV13 | Preventivi 2013       | 87        |
|                                                                                                    | PREV   | PV12 | Preventivi 2012       | 88        |
|                                                                                                    | PREV   | PV11 | Preventivi 2011       | 89        |
|                                                                                                    | PREV   | PV10 | Preventivi 2010       | 90        |
|                                                                                                    | PREV   | PV09 | Preventivi 2009       | 91        |
| Olap                                                                                                    | PREV   | PV08 | Preventivi 2008       | 92        |
| - Database Documenti                                                                                                    | PREV   | PV07 | Preventivi 2007       | 93        |
| DataFlouuction                                                                                                    | PREV   | PV06 | Preventivi 2006       | 94        |
|                                                                                                    | PREV   | PV05 | Preventivi 2005       | 95        |
|                                                                                                    | PREV   | PV04 | Preventivi 2004       | 96        |
|                                                                                                    | PREV   | PV03 | Preventivi 2003       | 97        |
|                                                                                                    | PREV   | PV02 | Preventivi 2002       | 98        |
|                                                                                                    | PREV   | PV01 | Preventivi 2001       | 99        |
|                                                                                                    | PREV   | MOD  | Modelli di preventivi | 99        |
|                                                                                                    | COMM   | CM19 | Commesse 2019         | 81        |
|                                                                                                    | СОММ   | CM18 | Commesse 2018         | 82        |
|                                                                                                    | СОММ   | CM17 | Commesse 2017         | 83        |
|                                                                                                    | COMM   | CM16 | Commesse 2016         | 84        |

In questo caso, si dovranno impostare Nome e Descrizione del registro rispettivamente a "CM19" e "Commesse 2019".

Anche in questo caso, per concludere la procedura di creazione del nuovo registro è sufficiente premere il pulsante [Ok] e poi confermare il salvataggio del registro.

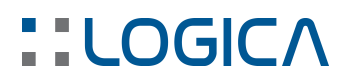

Una volta eseguite le operazioni di cui sopra, per aggiornare la configurazione di sistema, occorre uscire dal modulo PROTO-sys mediante la spunta verde

| SYS - Configurazione RE | GISTRI |      |                 |           |   |
|-------------------------|--------|------|-----------------|-----------|---|
| File Archivi Strumenti  |        |      |                 |           | × |
| Profili<br>Utenti       | D 🖻    |      | P               |           |   |
| - Registri              | Modulo | Nome | Descrizione     | Posizione | ^ |
| > Integrazione          | PREV   | PV19 | Preventivi 2019 | 81        |   |
| > · Magazzino           | PREV   | PV18 | Preventivi 2018 | 82        |   |
| Jobali e subtotali      | PREV   | PV17 | Preventivi 2017 | 83        |   |
| > · Report              | PREV   | PV16 | Preventivi 2016 | 84        |   |
| - Aree aziendali        | PREV   | PV15 | Preventivi 2015 | 85        |   |

# In caso di esigenze particolari nella creazione dei nuovi registri (ad esempio, gestione di prefissi e di diverse fasce di numerazione), si prega di inviare un email al seguente indirizzo assistenza@logicasistemi.com .

Qualora si disponga del sistema di "Controllo Nuclei Produttivi" o di quello di "Raccolta Dati Automatizzata" in reparto, successivamente alla creazione del nuovo registro di commessa, occorre necessariamente riavviare il modulo rdaserver.exe.